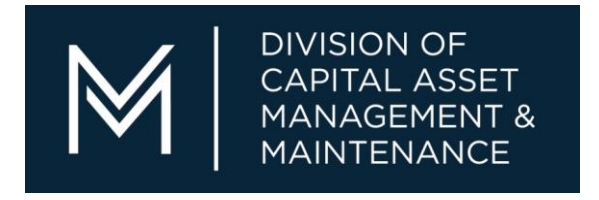

# CAMIS FY22 Deferred Maintenance User Guide (Non Higher Ed)

DIVISION OF CAPITAL ASSET MANAGEMENT & MAINTENANCE

## **Table of Contents**

| Accessing and Logging into CAMIS       | Error! Bookmark not defined. |
|----------------------------------------|------------------------------|
| Password Change                        | 1                            |
| Navigation                             | 2                            |
| Home Screen                            | 3                            |
| Finding Projects and Phases            | 4                            |
| Creating a Project                     | 5                            |
| Creating a Phase                       | 8                            |
| Requesting a Phase                     | 10                           |
| Canceling a Phase                      | 11                           |
| How to Attach Document                 | 12                           |
| Cashflow Projection (Quarterly Update) | 13                           |
| Exporting Data                         | 18                           |
| Bookmarking Reports and Projects       | 19                           |
| Attribute Definitions                  | 21                           |
| CAMIS Contacts                         | 23                           |
|                                        |                              |

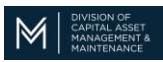

#### ACCESSING AND LOGGING INTO CAMIS

To access CAMIS you will use your username and password. Your username is usually your first initial plus last name (John Smith would be jsmith). Your password is defaulted to "password" which you can change.

CAMIS URL <u>HTTPS://CAMIS.DCP.STATE.MA.US</u>

#### **CHANGING PASSWORD**

The Password requirements are:

- Must contain at least 1 lower case letter
- Must contain at least 1 upper case letter
- Must contain at least 1 number
- Must contain a special character
- Must be minimum of 6 characters long

Must not exceed 15 characters long

| Step | Action                                                                                                    | Result                                                                                                    |
|------|----------------------------------------------------------------------------------------------------|----------------------------------------------------------------------------------------------------|
| 1    | From the Home page, click the link to<br>your name located in the upper right<br><u>Welcome, Joanne Sullivan</u> | The My Profile page will display                                                                                                    |
| 2    | Populate the<br>New Password field<br>with your new password.<br>Populate the                                    | New password MUST contain a Cap                                                                                                    |
|      | Confirm Passwordfield with your new password                                                                     |                                                                                                    |
| 4    | Click the Save & Close button located<br>at the bottom left of the screen                                        | If successful, you will get a message telling you and you will<br>have to Sign Out and sign back in using the new password.<br>If you are not successful and you do not get a message telling<br>you that, the New Password screen will present itself again<br>with blank fields. (it is most likely that the special character<br>was not recognized so you should try a different special<br>character in your password). |

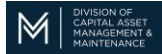

#### NAVIGATING CAMIS

This section will explain what the different symbols mean in CAMIS.

| Icon   | Function                                                                                                    |  |  |  |  |  |  |  |
|--------|----------------------------------------------------------------------------------------------------|--|--|--|--|--|--|--|
| 6      | Opens the linked object in a new window                                                                                                    |  |  |  |  |  |  |  |
| >      | Page forward when multiple pages are available                                                                                                    |  |  |  |  |  |  |  |
| 4      | Page back after page forward has been used                                                                                                    |  |  |  |  |  |  |  |
| ø      | Refresh the current page                                                                                                    |  |  |  |  |  |  |  |
| ×      | Displays a complete list that is not displayed (used with Tabs)                                                                                                    |  |  |  |  |  |  |  |
|        | Collapse the portlet                                                                                                    |  |  |  |  |  |  |  |
| 🖸 or 🗖 | Expand or Maximizes the portlet                                                                                                    |  |  |  |  |  |  |  |
| Q      | Produces the list of available values with which to populate the field  L-Lesse  Land Status (Land Class)  A - Agricultural  C - County Transfer  D - Legislation To Dispose  E - Easement  F - Fire Tower  G - Landfill  H - Article 97  I - In Use |  |  |  |  |  |  |  |
| 8      | Removes the value with which a field is currently populated                                                                                                    |  |  |  |  |  |  |  |
|        | Produces the list of available values with which to populate the field<br>acres<br>acres<br>ares<br>each<br>hectares                                                                                                    |  |  |  |  |  |  |  |
| 25     | Displays a calendar from which a date can be selected to populate the field                                                                                                    |  |  |  |  |  |  |  |

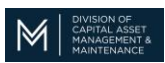

#### HOME SCREEN

Depending on your security role in CAMIS you will access the Deferred Maintenance screens in two ways. If your agency does not use CAMIS for work order management, then your home screen will be the Deferred Maintenance page.

|                                                                                                    | Welcome, DM User                   | Log off | About   |
|----------------------------------------------------------------------------------------------------|------------------------------------|---------|---------|
| MULSION OF<br>CAPITAL ASSET<br>VANAGEMENT 4                                                                                                    | Company                            | Project |         |
| Home My Reports   Portfolio   Maintenance                                                                                                    | Projects                           |         |         |
|                                                                                                    |                                    |         |         |
| Home                                                                                                    | 🚍 Personalize 📑 Öpen in New Window | My Boo  | okmarks |
| Deferred Maintenance Quick Links                                                                                                    | Deferred Maintenance Project       |         |         |
| Create Deferred Maintenance Record ()<br>5 Year Spending Plan (Higher Ed) ()<br>Cashflow Projection Report (Quarterly Update) ()<br>All Deferred Maintenance Projects ()                                                                                                    | Deferred Maintenance Phase         |         |         |
| Deferred Maintenance Help     CAMN Deferred Maintenance Website ()     CAMN Deferred Maintenance Website ()     Cost Projection Report Training (non Higher Ed) ()     Here Study Template Website     Wes Study Template Website ()     Here Study Presentation ()     Here Study Presentation ()     Here Neurification of non Certifiable Projects () |                                    |         |         |

If your facility uses CAMIS for work task management, you will need to navigate to the MAINTENANCE tab and then DEFERRED MAINTENANCE.

| Home     My Reports     Portfolio       Deferred Maintenance     Porjects       Temms     Maintenance     Porjects       Open In New Window     Add to Bookmarks     My Books       Deferred Maintenance     Porjects     Personalize       Crasto Deferred Maintenance Project     Image: Maintenance Project     Image: Maintenance Project       Crasto Deferred Maintenance Record     Enderred Maintenance Project     Image: Maintenance Project       Deferred Maintenance Projection Report (Quarterly Updata)     Image: Maintenance Projection     Image: Maintenance Projection       Deferred Maintenance Report (Quarterly Updata)     Image: Maintenance Projection     Image: Maintenance Projection     Image: Maintenance Projection       Deferred Maintenance Report (Quarterly Updata)     Image: Maintenance Projection     Image: Maintenance Projection     Image: Maintenance Projection       DecAmb Deferred Maintenance Report (Quarterly Updata)     Image: Maintenance Projection     Image: Maintenance Projection     Image: Maintenance Projection       DCAMb Deferred Maintenance Relption     Image: Maintenance Projection     Image: Maintenance Projection     Image: Maintenance Projection       DCAMb Deferred Maintenance Relption     Image: Maintenance Projection     Image: Maintenance Projection     Image: Maintenance Projection                                                                                              | M CANTAL ARET<br>CANTAL ARET<br>MANAGEMENT A<br>MANAGEMENT A                                                                                                    | Company Project 🔎                                                    |
|----------------------------------------------------------------------------------------------------|----------------------------------------------------------------------------------------------------|----------------------------------------------------------------------|
| Deferred Maintenance (ind Maintenance Project           Craste Deferred Maintenance (ind Links           Craste Deferred Maintenance (ind Links           Craste Deferred Maintenance (ind Links           Craste Deferred Maintenance (ind Links           Craste Deferred Maintenance (ind Links           Deferred Maintenance (ind Links           Deferred Maintenance Project           Deferred Maintenance Project           Deferred Maintenance Project           Deferred Maintenance Project           Deferred Maintenance Project           Deferred Maintenance Project           Deferred Maintenance Project           Deferred Maintenance Project           Deferred Maintenance Project           Deferred Maintenance Project                                                                                                    | Home   My Reports   Portfolio Maintenance                                                                                                    | cts                                                                  |
| Image: Internance State     Image: Internance State     Image: Internance State     Image: Internance State       Image: Internance State     Image: Internance State     Image: Internance State     Image: Internance State       Image: Internance State     Image: Internance State     Image: Internance State     Image: Internance State       Image: Internance State     Image: Internance State     Image: Internance State     Image: Internance State       Image: Internance State     Image: Internance State     Image: Internance State     Image: Internance State       Image: Internance State     Image: Internance State     Image: Internance State     Image: Internance State       Image: Internance State     Image: Internance State     Image: Internance State     Image: Internance State       Image: Internance State     Image: Internance State     Image: Internance State     Image: Internance State       Image: Internance State     Image: Internance State     Image: Internance State     Image: Internance State       Image: Internance State     Image: Internance State     Image: Internance State     Image: Internance State       Image: Internance State     Image: Internance State     Image: Internance State     Image: Internance State       Image: Internance State     Image: Internance State     Image: Internance State     Image: Internance State       Image: Internal State     Image: Internance State     I | Deferred Maintenance                                                                                                    |                                                                      |
| Deferred Maintenance Quick Links     Deferred Maintenance Project     Deferred Maintenance Project                                                                                                    | Home > Maintenance > Deferred Maintenance                                                                                                    | 🚍 Personalize 📑 Open In New Window 📲 Add to Bookmarks 📕 My Bookmarks |
| Create Deferred Maintenance Record  Stress Spending Flan (higher Ed)  Cathlow Report Catrefy Update)  Cathlow Report Catrefy Update)  Cot Report Catrefy Update)  Cot Report Catrefy Update)  Cot Report Catrefy Update)  Report Subjection Report Taining (non higher Ed)  New Study Instructions                                                                                                    | Deferred Maintenance Quick Links                                                                                                    | Deferred Maintenance Project                                         |
| Deferred Mutinemance Help     CANN Deferred Maintenance Website      Cost Projection Report Taining (non higher Ed)      New Study Instructions                                                                                                    | Create Deferred Maintenance Record 🗃<br>5 Year Spending Plan (Higher Ed) 👸<br>Cashflow Projection Report (Quarterly Update) 🗃<br>All Deferred Maintenance Projects 👼                                                                                                    | Deferred Maintenance Phase                                           |
| DCAMM Deferred Naintanance Website  Cost Projection Report Taining (non righer Ed)  New Study Instructions                                                                                                    | Deferred Maintenance Help                                                                                                    |                                                                      |
| New Study Template Webfare ©<br>New Study Template Webfare ©<br>New Study Arsentation ©<br>New Request for Study Certification ©<br>New Verification of non Certifiable Projects ©                                                                                                    | DCAMM Deferred Maintenance Website ()<br>Cost Projection Report Training (non higher Ed) ()<br>New Study Translate ()<br>New Study Translate Webhare ()<br>New Study Presentation ()<br>New Request for Study Certification ()<br>New Verification of non Certificable Projects () |                                                                      |

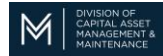

#### **FINDING PROJECTS AND PHASES**

In the Deferred Maintenance window, you will see two portlet queries. One is for the Projects and the other is for the phases within the projects. You can search either query to find, sort and even export your data. Use any of the white "contains" boxes to search any of the fields.

#### Search by J #.

| Deferred Maintenance Phase                                            |                  |                                                   |                                    |              |                                                                                          |                               |            |                    |           |  |
|-----------------------------------------------------------------------|------------------|---------------------------------------------------|------------------------------------|--------------|------------------------------------------------------------------------------------------|-------------------------------|------------|--------------------|-----------|--|
| Se Export 1 total found Apply Filters Clear Filters Show More Filters |                  |                                                   |                                    |              |                                                                                          |                               |            | iow: 50            | ۳         |  |
|                                                                       | CAMIS Phase      | Name                                              | Location Name                      | Site         | Full Path                                                                                | Phase Type                    | Phase      | Estimated          | Requested |  |
|                                                                       | Code             |                                                   |                                    | Code         |                                                                                          |                               | Status     | Cost               | Ву        |  |
|                                                                       | J203585          | Contains                                          | Contains                           |              | Contains                                                                                 | Contains                      | Contains   |                    | Contains  |  |
|                                                                       | <u>J203585-1</u> | <u>Test</u><br><u>Opportunity</u><br><u>Phase</u> | Mccormack State<br>Office Building | <u>BSB01</u> | <u>\Locations\Sites\McCormack Building\551BSB9999</u><br>McCormack State Office Building | <u>DEF - MAINT</u><br>- STUDY | Identified | <u>\$10,000.00</u> | DLP       |  |

#### Search by Title.

|                                                                                                    | Deferred Maintenance Phase |                    |                                    |              |                                                                                          |                        |                  |                     |                        |  |  |
|----------------------------------------------------------------------------------------------------|----------------------------|--------------------|------------------------------------|--------------|------------------------------------------------------------------------------------------|------------------------|------------------|---------------------|------------------------|--|--|
| Export 1 total found Apply-Filters <u>Clear Filters</u> Show More Filters Show More Filters Show More Filters |                            |                    |                                    |              |                                                                                          |                        |                  | how: 50 🔻           |                        |  |  |
|                                                                                                    | CAMIS Phase                | Name               | Location Name                      | Site         | Full Path                                                                                | Phase Type             | Phase Status     | Estimated           | Requested              |  |  |
|                                                                                                    | Code                       |                    |                                    | Code         |                                                                                          |                        |                  | Cost                | Ву                     |  |  |
|                                                                                                    | Contains                   | chiller 💦          | Contains                           |              | Contains                                                                                 | Contains               | Contains         |                     | Contains               |  |  |
|                                                                                                    | <u>J107343-1</u>           | REPLACE<br>CHILLER | Mccormack State<br>Office Building | <u>BSB01</u> | <u>\Locations\Sites\McCormack Building\551BSB9999</u><br>McCormack State Office Building | DEF - MAINT<br>- STUDY | <u>Completed</u> | <u>\$800,000.00</u> | CIRIGLIANO,<br>VINCENT |  |  |

#### Search by Status

|   | Deferred Maintenance Phase |                                                          |                                    |              |                                                                                      |                                  |                   |                       |                                      |  |  |  |
|---|----------------------------|----------------------------------------------------------|------------------------------------|--------------|--------------------------------------------------------------------------------------|----------------------------------|-------------------|-----------------------|--------------------------------------|--|--|--|
| Ģ | Export 14                  | total found <u>Apply Filters</u> <u>Clear Filters</u>    | Show More Filters                  |              |                                                                                      |                                  |                   | Sł                    | now: 50 🔻                            |  |  |  |
|   | CAMIS                      | Name                                                     | Location Name                      | Site         | Full Path                                                                            | Phase                            | Phase             | Estimated             | Requested                            |  |  |  |
|   | Phase                      |                                                          |                                    | Code         |                                                                                      | Туре                             | Status            | Cost                  | Ву                                   |  |  |  |
|   | Code                       |                                                          |                                    |              |                                                                                      |                                  |                   |                       |                                      |  |  |  |
|   | Contains                   | Contains                                                 | Contains                           |              | Contains                                                                             | Contains                         | identified        |                       | Contains                             |  |  |  |
|   | <u>J107347-1</u>           | REPLACE MAIN ELECTRICAL SWITCH<br>GEAR - EQ # E000007744 | Mccormack State<br>Office Building | <u>BSB01</u> | \Locations\Sites\McCormack<br>Building\551BSB9999 McCormack State<br>Office Building | <u>DEF -</u><br>MAINT -<br>STUDY | Identified        | <u>\$4,069,800.00</u> | CIRIGLIANO,<br>VINCENT               |  |  |  |
|   | <u>J107347-2</u>           | REPLACE MAIN ELECTRICAL SWITCH<br>GEAR - EQ # E000007745 | Mccormack State<br>Office Building | <u>BSB01</u> | \Locations\Sites\McCormack<br>Building\551BSB9999 McCormack State<br>Office Building | DEF -<br>MAINT -<br>D&C          | <u>Identified</u> | <u>\$.00</u>          | CIRIGLIANO,<br>VINCENT               |  |  |  |
|   | <u>J107348-1</u>           | REPLACE LIGHTING CONTROLS                                | Mccormack State<br>Office Building | <u>BSB01</u> | \Locations\Sites\McCormack<br>Building\551BSB9999 McCormack State<br>Office Building | DEF -<br>MAINT -<br>STUDY        | <u>Identified</u> | <u>\$214,200.00</u>   | <u>CIRIGLIANO,</u><br><u>VINCENT</u> |  |  |  |
|   | <u>J110251-1</u>           | FY-10 MCCORMACK GARAGE DRAIN<br>SYSTEM REPALCEMENT       | Mccormack State<br>Office Building | <u>BSB01</u> | \Locations\Sites\McCormack<br>Building\551BSB9999 McCormack State<br>Office Building | DEF -<br>MAINT -<br>STUDY        | <u>Identified</u> | <u>\$128,520.00</u>   | VCIRIGLIAN                           |  |  |  |
|   | <u>J111405-1</u>           | GARAGE DRAIN PIPING<br>REPLACEMENT                       | Mccormack State<br>Office Building | <u>BSB01</u> | \Locations\Sites\McCormack<br>Building\551BSB9999 McCormack State<br>Office Building | DEF -<br>MAINT -<br>STUDY        | <u>Identified</u> | <u>\$120,000.00</u>   | VCIRIGLIAN                           |  |  |  |
|   | <u>J111407-1</u>           | INSTALLATION OF NEW CEILING AND<br>WALL FINISHES         | Mccormack State<br>Office Building | BSB01        | \Locations\Sites\McCormack<br>Building\551BSB9999 McCormack State<br>Office Building | DEF -<br>MAINT -<br>STUDY        | <u>Identified</u> | <u>\$111,000.00</u>   | VCIRIGLIAN                           |  |  |  |

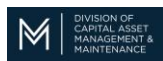

#### **CREATING A PROJECT**

To create a Deferred Maintenance record, you must create a project. The project acts as a folder for the phases that will be added later. In the project folder you will enter the basic details such as the project description, location, priority, assets, etc.

After Projects are identified you can then move them into IN PROGRESS and COMPLETE as needed. You will REQUEST a project at the phase level in later steps.

| Step | Action                                                                                                    | Result 🔹                                              |
|------|----------------------------------------------------------------------------------------------------|-------------------------------------------------------|
| 1    | Using the Quick Links you can create a new project.                                                                                                    | The Project page for the specific phase will display: |
|      | a new project.  Deferred Maintenance Quick Links Create Deferred Maintenance Record S Another way from the list of Deferred Maintenance Project portlet, click the <u>Add</u> link Statement of the statement of the statement of th |                                                       |
|      |                                                                                                    |                                                       |

Formatted Table

5 | Page

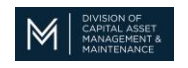

| <u>Step</u> | Action                                                                                                    | <u>Result</u>                                                                                                    | ]                                   |
|-------------|----------------------------------------------------------------------------------------------------|----------------------------------------------------------------------------------------------------|-------------------------------------|
| 3           | Enter the TYPE of project. This will<br>always be "DEF-MAINT" at the<br>project level.                                                                                  | Type DEF - MAINT                                                                                                    | Formatted Table                     |
| 4           | Enter the REQUESTED BY field. This<br>is the person who should be<br>contacted if DCAMM has questions.                                                                  | Requested By Robbie Brown                                                                                                    |                                     |
| 5           | Enter the LOCATION information by selecting the FIND button.   Location  End   Core  View their deviation                                                               | Your location list will appear.         Export       2 total found       Apply Filters       Clear Filters         !       ID       Name         Contains       Contains         1000604       McCormack Building         1005069       McCormack State Office Building |                                     |
| 6           | Click in the radial button to the left<br>of the applicable Location  Contains I D Name Contains Contains Contains Contains DODGH McContack.Building McContack.Building |                                                                                                    |                                     |
| 7           | Click the OK link                                                                                                    | The Location field will be populated with your selection  Location Find   Clear  Name McCormack Building Full Path \Locations\Sites\McCormack Building                                                                                                    |                                     |
| 8           | In the Priority portlet, click the Find<br>link  Priority End   Ger                                                                                                    | A list of Priority options will display:                                                                                                    | Formatted: Font color: Dark Gray    |
| 9           | Click in the radial button to the left<br>of the applicable Priority and then<br>select OK.                                                                             | Priority     Find   Clear     Name 1 - Critical failure is imminent and code violations     Rating     1                                                                                                    | Formatted: Normal, Indent: Left: 0" |

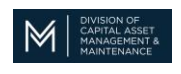

| <u>Step</u>           | Action                                                                                                    | Resu                                            | <u>lt</u>                                                                                                    |                                              |                                |                    |                            |  |  |  |
|-----------------------|----------------------------------------------------------------------------------------------------|-------------------------------------------------|----------------------------------------------------------------------------------------------------|----------------------------------------------|--------------------------------|--------------------|----------------------------|--|--|--|
| 10                    | Enter the Building System portlet.<br>This helps DCAMM categorize the                                                                                                    | A list                                          | A list of Building System options will display:                                                                                                    |                                              |                                |                    |                            |  |  |  |
| Building System Class |                                                                                                    |                                                 | 1 ID         Name           0 800         820 - DCTERIOR VERTICAL ENCLOSURES           0 800         600 - DCTERIOR VERTICAL ENCLOSURES           0 C10         C00 - INTERIOR CONTRUCTION           0 C20         C20 - NCTERIOR FINISHES           0 100         D10 - CONVENIS           0 200         D20 - LUMENIA           0 203         D20 - HUMENIA           0 208         D20 - HEATING, XMD AIR CONDITIONS           0 409         MAR ENDERTITION |                                              |                                |                    |                            |  |  |  |
| 11                    | Click in the radial button to the left of the applicable Building System                                                                                                    | ft The Building System field will be populated. |                                                                                                    |                                              |                                |                    |                            |  |  |  |
|                       | and select OK.                                                                                                    | ■<br>★ N                                        | Building S<br>lame D30 - H<br>(HVAC)                                                                                                    | System Class<br>EATING, VENTILA              | ATION, AND AIR                 |                    | <u>ind   Clear</u><br>IING |  |  |  |
| 12                    | Enter any assets (If applicable).<br>Select the FIND button to show a list                                                                                                    | A list                                          | of assets v<br>Export 13 tota                                                                                                    | will appear                                  | ters Clear Filters             |                    |                            |  |  |  |
|                       | of assets for the location you selected.                                                                                                    | !                                               | Asset<br>Number                                                                                                    | Asset Name                                   | Asset ID                       | Specificati        | ion Name                   |  |  |  |
|                       | Assets Find   Bernove                                                                                                    |                                                 | <i>Contains</i><br>E000007621                                                                                                    | boiler<br>BOILER-<br>McCormack<br>Boiler #01 | Contains<br>EQ-1000788         | Contains<br>BOILER |                            |  |  |  |
|                       |                                                                                                    |                                                 |                                                                                                    | BOILER-<br>McCormack<br>Boiler #02           | EQ-1063427                     | BOILER             |                            |  |  |  |
| 13                    | Click in the radial button to the left<br>of the applicable Asset(s) and select                                                                                                    | The /                                           | Assets field                                                                                                    | l will populate                              | ed                             |                    | _                          |  |  |  |
|                       | OK.                                                                                                    | ¢                                               | Assets                                                                                                    | total found <u>Ap</u>                        | <u>ply Filters</u> <u>Clea</u> | ar Filters         |                            |  |  |  |
|                       | Company     Company     C |                                                 | ! Type                                                                                                    |                                              |                                | Image              | ID                         |  |  |  |
|                       | 1522 PR Rounds<br>34 Building System Class<br>Call Print, Building Stem Class<br>Call Print, Building Stem Class                                                                                                    | Contains Building Equipment                     |                                                                                                    |                                              |                                | EQ-10              |                            |  |  |  |
|                       | To create and cave the project. Click                                                                                                    | Droid                                           | Building                                                                                                    | Equipment                                    | t will appear                  |                    | EQ-10(                     |  |  |  |
| 14                    | the <b>Identify</b> button.                                                                                                    | CA                                              | MIS Num                                                                                                    | iber J2298                                   | <b>56</b>                      |                    |                            |  |  |  |

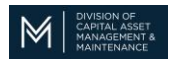

| CRFA | TING A PHASE                                               |  | Formatted: Font: 14 pt Bold |
|------|------------------------------------------------------------|--|-----------------------------|
|      | not, you can select "SAVE AND<br>CLOSE" to leave the form. |  |                             |
| 15   | point, stay on the project form. If                        |  |                             |
|      | If a whata is haing antowed at this                        |  |                             |

After creating a project, you will need to create a phase on the same form. You should create either one or two phases.

- 1. If the project does not need a study, then phase 1 will be for design and construction (D&C) of the project.
- 2. If a study is needed, then phase 1 will be the study and phase 2 will be the design and construction (D&C) of the project.

| Step | Action                                                                | Result                           |
|------|-----------------------------------------------------------------------|----------------------------------|
| 1    | In the project form, click the ADD button<br>under the phase portlet. | A Blank Phase page will display: |

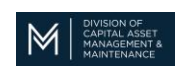

| 2    | Enter the NAME. The recommended way is<br>to copy the project name and add either "-<br>study" or "-D&C" to the end depending on<br>what this particular phase refers to. | Name FY21 Boiler Replacement • McCormack Building • Study                                                                                          |
|------|----------------------------------------------------------------------------------------------------|----------------------------------------------------------------------------------------------------|
| Step | Action                                                                                                    | Result                                                                                                    |
| 3    | Enter the <b>DESCRIPTION</b> . This should be the details of the phase you are entering.                                                                                  | Description A study is needed for the replacement<br>of the boiler because the surrounding systems<br>connected to the boiler are also out of date |
| 4    | Enter the <b>TYPE</b> . This will be either "DEF-<br>MAINT – D&C" or "DEF-MAINT – STUDY".                                                                                 | Type DEF - MAINT - STUDY                                                                                                    |
|      | <ul> <li>DEF - MAINT - D&amp;C</li> <li>DEF - MAINT - STUDY</li> </ul>                                                                                                    |                                                                                                    |
| 5    | Enter the <b>COST</b> . IF you do not know the cost<br>you can enter \$0 until you get an actual<br>quote.                                                                | Estimated Cost \$50,000.00                                                                                                    |

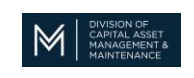

| funding.       See PAGE 17 for definitions         (If creating an emergency funding phase outside of the DM process this will not be needed)       If the phase, select the IDENTIFY button on the top right to create and save the phase.         7       To complete the phase, select the IDENTIFY button on the top right to create and save the phase.         This puts the phase into an IDENTIFIED project ready to be REQUESTED.       CAMIS Phase Code J229856-1 | 6 | Enter the <b>DM Attributes</b> . This is a list of questions that you will answer that DCAMM will use to help determine how to distribute                                                            | Study Mached Web Dot Mo Study Cott Stands Cott Study Cott Study Cott Study Cott Study Cott Study Cott Study Cott Study Cott Study Decotts Life Starty Mail Decotts Life Study Extended Decotts Life Study Extended Decotts Life Study Extended Decotts Life Study Extended Decotts Life Study Extended Decotts Life Study Extended Decotts Life Study Extended Decotts Life Study Extended Decotts Life Study Extended Extended E | Agency Contribution<br>Planned Start Date<br>Plan End Date<br>I O Class Completed<br>Current PY Spending<br>I Next PY Spending<br>Entential Penalty<br>Describe Potential Penalty                           | 00<br>20<br>80<br>00 |
|----------------------------------------------------------------------------------------------------|---|----------------------------------------------------------------------------------------------------|----------------------------------------------------------------------------------------------------|----------------------------------------------------------------------------------------------------|----------------------|
| needed)       CAMIS Phase Code J229856-1         7       To complete the phase, select the IDENTIFY button on the top right to create and save the phase.       CAMIS Phase Code J229856-1         This puts the phase into an IDENTIFIED project ready to be REQUESTED.       CAMIS Phase Code J229856-1                                                                                                    |   | See PAGE 17 for definitions<br>(If creating an emergency funding phase<br>outside of the DM process this will not be                                                                                 | Shukaren Tureat Descrite Shukaren Tureat Descrite Shukaren Tureat Perfor Desce<br>Perfora Tunear Descrite System (norm 0) Descrite Status (St. Serv. 0) Read-Cost. Last Status Descrite St. Last Status Descrite St. Last Status                                                                                                    | Addresses Resiliency<br>Describe Addresses Resiliency<br>Accessibility issue<br>Describe Accessibility issue<br>Pilos Completed (VerNh)<br>Is Colphysp Proprietary<br>Do you have a Pilo plan for new equip |                      |
|                                                                                                    | 7 | needed)<br>To complete the phase, select the <b>IDENTIFY</b><br>button on the top right to create and save<br>the phase.<br>This puts the phase into an IDENTIFIED<br>project ready to be REQUESTED. | CAMIS Phase Cod                                                                                                    | e J229856-                                                                                                    | 1                    |

# REQUESTING A PHASE

When it comes time to request a funding from DCAMM you will want to move any identified phases you have into the requested status so DCAMM can evaluate them.

| Step | Action                                                               | Result                                                                                                    |  |  |  |  |  |  |  |  |
|------|----------------------------------------------------------------------|----------------------------------------------------------------------------------------------------|--|--|--|--|--|--|--|--|
| 1    | From the list of Phases in the<br>Deferred Maintenance Phase portlet | The Phase page for the specific project will display:                                                                                                    |  |  |  |  |  |  |  |  |
|      | Tind the phase you want to request.                                  | Class fination     States (5x1)       • States (5x1)     • States (5x1)       • States (5x1)     • States (5x1)       • States (5x1)     • States (5x1)       • States (5x1)     • States (5x1)       • States (5x1)     • States (5x1)       • News (5x1)     • States (5x1)       • States (5x1)     • States (5x1)       • News (5x1)     • States (5x1)       • News (5x1)     • States (5x1)       • States (5x1)     • States (5x1)       • States (5x1)     • States (5x1) |  |  |  |  |  |  |  |  |

Formatted: Font: 14 pt, Bold

10 | Page

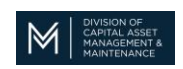

| 2 | In the top right corner of the phase<br>portlet, select REQUESTED to<br>request the phase.<br>Add To Bookmarks Print @ Help<br>Requested Save & Close Cancel x | A warning will appear for you to confirm that you want to<br>Request this Phase.     |
|---|----------------------------------------------------------------------------------------------------|--------------------------------------------------------------------------------------|
| 3 | Click the <b>Continue</b> button to confirm.<br>Click the <b>x</b> if you do not want to request the Phase.                                                    | The Phase will be moved to a Requested status.<br>The Phase will stay as Identified. |
| 4 | The Phase form will close and the phase will be in REQUESTED status.                                                                                           |                                                                                      |

# CANCELING A PHASE

Formatted: Font: 14 pt, Bold

If a phase is no longer needed in the CAMIS system, you can CANCEL the phase. It will not remove the phase, but it will take it off your active lists.

If a phase was cancelled by accident contact a CAMIS COORDINATOR and we can reverse it.

| Step | Action                                                                                                    | Result                                                                                                    |  |  |  |  |  |  |  |  |
|------|----------------------------------------------------------------------------------------------------|----------------------------------------------------------------------------------------------------|--|--|--|--|--|--|--|--|
| 1    | From the list of Phases in the                                                                                                    | The Phase page for the specific project will display:                                                                             |  |  |  |  |  |  |  |  |
| -    | Deferred Maintenance Phase portlet                                                                                                    |                                                                                                    |  |  |  |  |  |  |  |  |
|      | select the phase to CANCEL.                                                                                                    |                                                                                                    |  |  |  |  |  |  |  |  |
|      | C Deferred Maintenance Project                                                                                                    | CAMPS Number (2000) Status Druft Amma (r.17) Starf registerment - Advisition Building Description Description                     |  |  |  |  |  |  |  |  |
|      | Laund 3 total found Analyzilless Generilless Steer-Reserilless                                                                                                    |                                                                                                    |  |  |  |  |  |  |  |  |
|      | CANIS Number Name Location Name Full Path                                                                                                    | Type [DEF - INALINT D Requested By [Att Ruck]     Requested Date 04/14/2016 Extimated Cost 5109,000.00                            |  |  |  |  |  |  |  |  |
|      | Container     Container              | Location <u>End   Gass</u> Priority <u>End   Gass</u> Building System Class <u>End   Gass</u>                                     |  |  |  |  |  |  |  |  |
|      | J200001 Test #2 as JBacki College     Junxigamond Community Uccations/Sites/Out                                                                                                    | Knone Administration     Knone Administration     Knone IIII Control Administration     Knone IIIIIIIIIIIIIIIIIIIIIIIIIIIIIIIIIII |  |  |  |  |  |  |  |  |
|      | J200004 FY17 Roof replacement - Administration Hubble Administration Building                                                                                                    | C Phase all                                                                                                    |  |  |  |  |  |  |  |  |
|      | 144<br>International International Internationa<br>International International | Found Table found     Boar 10                                                                                                    |  |  |  |  |  |  |  |  |
|      |                                                                                                    |                                                                                                    |  |  |  |  |  |  |  |  |
|      |                                                                                                    |                                                                                                    |  |  |  |  |  |  |  |  |
|      |                                                                                                    |                                                                                                    |  |  |  |  |  |  |  |  |

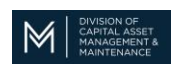

| 2 | In the top right corner of the phase<br>portlet, select CANCEL to cancel the<br>phase.<br>Add To Bookmarks Print @ Help p<br>Requested Save Save & Close Cancel x | A warning will appear for you to confirm that you want to<br>cancel this Phase.  |
|---|----------------------------------------------------------------------------------------------------|----------------------------------------------------------------------------------|
| 3 | Click the <b>Continue</b> button to confirm.<br>Click the <b>x</b> if you do not want to cacnel the Phase.                                                        | The Phase will be moved to a Canceled status.<br>The Phase will not be Canceled. |
| 4 | The Phase form will close and the phase will be in cancelled status.                                                                                              |                                                                                  |

## ATTACHING A DOCUMENT TO A RECORD

You can attach documents to almost any record in CAMIS. In the Deferred Maintenance process, please attach any files to the PHASE record. You should attach any records that would support your request for funding such as studies, photos or quotes. The file can be in almost any format (PDF, JPEG, .DOC, etc.)

| Step | Action                             | Result              |
|------|------------------------------------|---------------------|
| 1    | Click on the Notes & Documents tab | The page will open: |
|      | DM Request Notes & Documents       |                     |

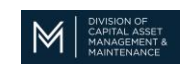

|   |                                      | Opportunity: J115424 🛃 Add To Bookmarks 📮 Print 🕐 Help                    |  |  |  |  |  |  |  |  |
|---|--------------------------------------|---------------------------------------------------------------------------|--|--|--|--|--|--|--|--|
|   |                                      | DM Request Notes & Documents Save & Save & Close More V x                 |  |  |  |  |  |  |  |  |
|   |                                      | (Optional): Reference related documents or review comments to the record. |  |  |  |  |  |  |  |  |
|   |                                      | Comments Add   Rem                                                        |  |  |  |  |  |  |  |  |
|   |                                      | © 0 total found Show: 20 ▼                                                |  |  |  |  |  |  |  |  |
|   |                                      | I Comment Created By Date Comment                                         |  |  |  |  |  |  |  |  |
|   |                                      | Related Documents     Find   Remove   Upload                              |  |  |  |  |  |  |  |  |
|   |                                      | 🖗 0 total found Show: 10 🔻                                                |  |  |  |  |  |  |  |  |
|   |                                      | I Document Document Document Document Revision File Date Name             |  |  |  |  |  |  |  |  |
|   |                                      | No data to display Save & Close More  X                                   |  |  |  |  |  |  |  |  |
|   |                                      |                                                                           |  |  |  |  |  |  |  |  |
| 2 | In the Related Documents portlet,    | The Object attachment Upload page will display:                           |  |  |  |  |  |  |  |  |
|   | click the UPLOAD link                | Upload Multiple Files Single Upload                                       |  |  |  |  |  |  |  |  |
|   |                                      | Number Type File Name Size                                                |  |  |  |  |  |  |  |  |
|   |                                      |                                                                           |  |  |  |  |  |  |  |  |
|   | Find   <u>Remove</u>   <u>Upload</u> | Drop Files Here                                                           |  |  |  |  |  |  |  |  |
|   | Show: 10 T                           |                                                                           |  |  |  |  |  |  |  |  |
|   |                                      |                                                                           |  |  |  |  |  |  |  |  |
|   | on Date File Name                    |                                                                           |  |  |  |  |  |  |  |  |
|   |                                      |                                                                           |  |  |  |  |  |  |  |  |
|   |                                      |                                                                           |  |  |  |  |  |  |  |  |
|   |                                      | Select Multiple Files for Upsad Cear Butmit                               |  |  |  |  |  |  |  |  |
|   |                                      |                                                                           |  |  |  |  |  |  |  |  |
| 3 | You can drag and drop your files     | Cpen                                                                      |  |  |  |  |  |  |  |  |
|   | right into the "DROP FILES HERE"     |                                                                           |  |  |  |  |  |  |  |  |
|   | Section.                             |                                                                           |  |  |  |  |  |  |  |  |
|   | Or To browse your computer files     |                                                                           |  |  |  |  |  |  |  |  |
|   | click "SELECT MULTIPLE FILES FOR     |                                                                           |  |  |  |  |  |  |  |  |
|   | UPLOAD". Select the files you want   | To have                                                                   |  |  |  |  |  |  |  |  |
|   | then click                           | Files of Type: All Files                                                  |  |  |  |  |  |  |  |  |
|   |                                      | Upen Canter                                                               |  |  |  |  |  |  |  |  |
| 4 | Click the submit button at the       | The document will be attached and displayed in the                        |  |  |  |  |  |  |  |  |
|   | bottom of the screen                 | Related Documents portlet:                                                |  |  |  |  |  |  |  |  |

#### **CREATING A CASHFLOW PROJECTION (Quarterly Update)**

The new Cashflow projection tab will be replacing the old Project Status Report tab on the project form. We hope that this new design will help both DCAMM and user agencies track the progress of their Deferred Maintenance projects. The new design is based on a Gantt chart which is used frequently in project management. This document will help you navigate the new process.

**NOTE:** Please create your DM project in the usual way, with a project and phase(s). The only change is the Cashflow Projection tab is on at the Project level form, not the phase level.

13 | Page

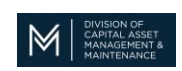

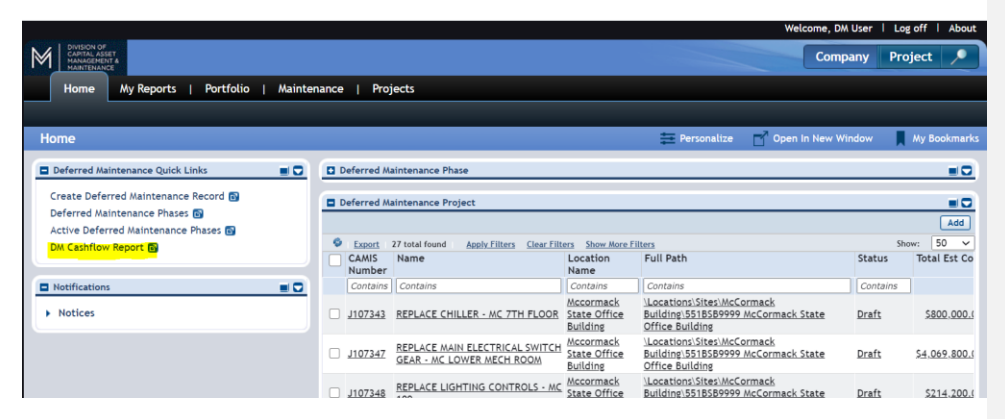

Once you fill out a Cashflow Projection for a project, you will be able to quickly find it in this report. When the next quarterly update comes around you can just use this report to see all your projects.

| н   | kome > Cashflow Projection Report (Quarterly Update) 🗖 Open In New Window 📲 Add to Bookmarks 📕 My Boo |                   |                                              |                            |                                       |                            |                |                |                              |                                 |          |     |     |     |     |     |     |     |     |     |     |     |       |
|-----|----------------------------------------------------------------------------------------------------|-------------------|----------------------------------------------|----------------------------|---------------------------------------|----------------------------|----------------|----------------|------------------------------|---------------------------------|----------|-----|-----|-----|-----|-----|-----|-----|-----|-----|-----|-----|-------|
|     |                                                                                                    |                   |                                              |                            |                                       |                            |                |                |                              |                                 |          |     |     |     |     |     |     |     |     |     |     |     | 🕒 Pop |
|     |                                                                                                    |                   |                                              |                            |                                       |                            |                |                |                              |                                 |          |     |     |     |     |     |     |     |     |     |     |     |       |
| Rel | sted                                                                                                  | Reports -         | Select-                                      |                            |                                       | Des Projects - In Progress |                |                |                              |                                 |          |     |     |     |     |     |     |     |     |     |     |     |       |
| 4   |                                                                                                    | Export /          | Apply Filters                                | Clear Filters              | Show More Filter                      | \$                         |                |                |                              |                                 |          |     |     |     |     |     |     |     |     |     |     |     |       |
|     |                                                                                                    | CAMIS J<br>Number | Project<br>Title                             | DCAMM<br>Project<br>Number | Milestone                             | Milestone<br>Status        | Fiscal<br>Year | Fund<br>Amount | Total<br>Expended<br>to Date | Funding<br>Source<br>Type       | Comments | Jul | Aug | Sep | Oct | Nov | Dec | Jan | Feb | Mar | Apr | Мау | Jun   |
|     |                                                                                                    | Contains          | Contains                                     | Contains                   | Contains                              | Contains                   | After          | Equals         | Equals                       | Contains                        |          |     |     |     |     |     |     |     |     |     |     |     |       |
| C   | ) 4                                                                                                   | 111431            | PARKING<br>LOT<br>REPAIRS<br>AND<br>STRIPING |                            | <u>1 - Study and</u><br>Certification | in Progress                | FY22           | \$5,000.00     | \$.00                        | Critical<br>Repair<br>Bond (CR) |          | _   | _   |     |     |     |     |     |     |     |     |     |       |
| c   | )                                                                                                    |                   |                                              |                            | 2 - Design                            |                            | <u>FY22</u>    | 5.00           | <u>\$.00</u>                 | Critical<br>Repair<br>Bond (CR) |          |     |     |     |     |     |     |     |     |     |     |     |       |
| C   | )                                                                                                    |                   |                                              |                            | <u>3 - Bid</u>                        |                            | FY22           | 5.00           | <u>\$.00</u>                 | Critical<br>Repair<br>Bond (CR) |          |     | _   |     | _   |     |     |     | _   | _   |     | _   |       |
| C   | )                                                                                                    |                   |                                              |                            | 4 -<br>Construction                   |                            | FY22           | \$295,000.00   | 5.00                         | Critical<br>Repair<br>Bond (CR) |          |     |     |     |     | _   |     |     |     |     |     |     |       |
|     |                                                                                                    |                   |                                              |                            |                                       |                            |                | \$300,000.00   | \$.00                        |                                 |          |     |     |     |     |     |     |     |     |     |     |     |       |

To create a Cashflow Projection, navigate to a project the same way you would edit a current entry. (changed because not everyone has dealt with entering project status reports) Find the project in the DEFERRED MAINTENANCE PROJECT portlet or from your 5 YEAR SPENDING PLAN REPORT and select it to open.

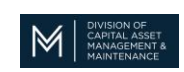

|                                            |        |                 |                                                             |                                    | Welcome, DM User                                             | Log off About               |
|--------------------------------------------|--------|-----------------|-------------------------------------------------------------|------------------------------------|--------------------------------------------------------------|-----------------------------|
|                                            |        |                 |                                                             |                                    | Company                                                      | Project 🔎                   |
| Home My Reports   Portfolio   Ma           | ainter | nance           | Projects                                                    |                                    |                                                              |                             |
|                                            |        |                 |                                                             |                                    |                                                              |                             |
| Home                                       |        |                 |                                                             | Personalize                        | 🗗 Open In New Window                                         | My Bookmarks                |
| Deferred Maintenance Quick Links           |        | )eferred M      | aintenance Phase                                            |                                    |                                                              |                             |
| Create Deferred Maintenance Record 👩       |        | eferred M       | aintenance Project                                          |                                    |                                                              |                             |
| Deferred Maintenance Phases 🗃              |        |                 |                                                             |                                    |                                                              | Add                         |
| DM Cashflow Report - Status Not Complete R | 6      | Export          | 27 total found Apply Filters Clear Filters                  | Show More Filters                  |                                                              | Show: 50 ¥                  |
|                                            |        | CAMIS<br>Number | Name                                                        | Location Name                      | Full Path                                                    |                             |
| Notifications                              |        | Contains        | Contains                                                    | Contains                           | Contains                                                     |                             |
| Notices                                    |        | <u>J107343</u>  | REPLACE CHILLER - MC 7TH FLOOR                              | Mccormack State<br>Office Building | \Locations\Sites\McCormack B<br>McCormack State Office Build | Building\551BSB9999<br>ding |
|                                            |        | <u>J107347</u>  | REPLACE MAIN ELECTRICAL SWITCH<br>GEAR - MC LOWER MECH ROOM | Mccormack State<br>Office Building | \Locations\Sites\McCormack B<br>McCormack State Office Build | Building\551BSB9999<br>ting |
|                                            |        | <u>J107348</u>  | REPLACE LIGHTING CONTROLS - MC<br>109                       | Mccormack State<br>Office Building | \Locations\Sites\McCormack B<br>McCormack State Office Build | Building\551BSB9999<br>ling |
|                                            |        | <u>J109203</u>  | REPLACE BATHROOMS EXHAUST FANS -<br>MC BUILDING             | Mccormack State<br>Office Building | \Locations\Sites\McCormack B<br>McCormack State Office Build | Building\551BSB9999<br>ting |

Once open you will see the Cashflow Projection tab where the Project Status Update tab used to be. Select the tab to open it.

| Opportunity: 10036                                                 | 49                                                              |                                           |                                                                     |                                   |              |                          | Add To Boo                           | kmarks 📑 Print 🕐 He      |
|--------------------------------------------------------------------|-----------------------------------------------------------------|-------------------------------------------|---------------------------------------------------------------------|-----------------------------------|--------------|--------------------------|--------------------------------------|--------------------------|
| DM Request Cas                                                     | hflow Projections                                               | Notes & Documents                         |                                                                     |                                   |              |                          | Save Save                            | & Close ] [ More ▼ ] [ x |
| (Attributestabinfo):                                               |                                                                 |                                           |                                                                     |                                   |              |                          |                                      |                          |
| General                                                            |                                                                 |                                           |                                                                     |                                   |              |                          |                                      |                          |
| CAMIS Number                                                       | J107343                                                         |                                           | S                                                                   | <b>tatus</b> Draft                |              |                          |                                      |                          |
| * Name                                                             | REPLACE CHIL                                                    | LER - MC 7TH FLOOR                        |                                                                     |                                   |              |                          |                                      |                          |
| Description                                                        |                                                                 |                                           |                                                                     |                                   |              |                          |                                      |                          |
| * Type<br>Estimated Cost                                           | DEF - MAINT<br>\$800,000.00                                     | 8 م                                       | ★ Request<br>Cumulative cost Proje                                  | ed By CIRIGLIANO,<br>ection \$.00 | VINCENT      | Requested I<br>Remaining | Date 10/18/2007<br>Cost \$800,000.00 |                          |
| Location                                                           |                                                                 | Find   Clear                              | Priority                                                            |                                   | Find   Clear | Building                 | System Class                         | Find   Clear             |
| ★ <u>Name</u> McCor<br>\Locat<br><u>Full Path</u> Buildi<br>Office | mack State Off<br>tions\Sites\McCo<br>ng\551BSB9999<br>Building | ice Building<br>ormack<br>McCormack State | <ul> <li>Name 1 - Critica<br/>violations</li> <li>Rating</li> </ul> | al failure is immine<br>;<br>1    | nt and code  | * Name                   |                                      |                          |
| Assets                                                             |                                                                 |                                           |                                                                     |                                   |              |                          |                                      | Find   Remove            |
| 🗢   0 total found                                                  |                                                                 |                                           |                                                                     |                                   |              |                          |                                      | Show: 10 🗸               |
| ! Туре                                                             |                                                                 | Image                                     | ID                                                                  | Name                              | Sp           | pec Name                 | Spec Class                           |                          |
| No data to display                                                 |                                                                 |                                           |                                                                     |                                   |              |                          |                                      |                          |
|                                                                    |                                                                 |                                           |                                                                     |                                   |              |                          |                                      |                          |

When first opening the tab, it will be blank. We ask that you add 4 lines to this report. To add a line, you will select the ADD button on the right hand side of the screen.

15 | Page

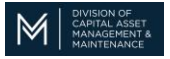

- 1. Study and Certification
- 2. Design
- 3. Bid
- 4. Construction

This is what a completed Cashflow projection should look like when complete.

| pportunity: 1003649 add Th                                      |                |                     |                      |                              |                    |                           |     |     |     |     |     |     |     |     |     |     |     |       |
|-----------------------------------------------------------------|----------------|---------------------|----------------------|------------------------------|--------------------|---------------------------|-----|-----|-----|-----|-----|-----|-----|-----|-----|-----|-----|-------|
| DW Request Cashflow Projections                                 | Notes &        | Documents           |                      |                              |                    |                           |     |     |     |     |     |     |     |     |     |     | S   | ave S |
|                                                                 |                |                     |                      |                              |                    |                           |     |     |     |     |     |     |     |     |     |     |     |       |
| Project Financial Information                                   |                |                     |                      |                              |                    |                           |     |     |     |     |     |     |     |     |     |     |     |       |
| Total Project Cost \$800,000.00 Remaining to be Projected \$.00 |                |                     |                      |                              |                    |                           |     |     |     |     |     |     |     |     |     |     |     |       |
| Cashflow Projections                                            |                |                     |                      |                              |                    |                           |     |     |     |     |     |     |     |     |     |     |     |       |
| Export 4 total found Apply Fil                                  | ters Clear     | Filters Show Ma     | re Filters           |                              |                    |                           |     |     |     |     |     |     |     |     |     |     |     |       |
| Milestone                                                       | Fiscal<br>Year | Milestone<br>Status | Fund Amount          | Total<br>Expended<br>to Date | Open<br>Obligation | Funding Source Type       | Jul | Aug | Sep | Oct | Nov | Dec | Jan | Feb | Mar | Apr | Мау | Jun   |
| Contains                                                        | Equals         | Contains            | Equals               | Equals                       | Equals             | Contains                  |     |     |     |     |     |     |     |     |     |     |     |       |
| I - Study and Certification                                     | FY21           | In Progress         | <u>\$20,000.00</u>   | <u>\$.00</u>                 | \$800,000.00       | Critical Repair Bond (CR) |     |     |     |     |     | _   | _   |     | _   | _   |     |       |
| 🗆 🌆 <u>2 - Design</u>                                           | FY21           |                     | \$50,000.00          | <u>5.00</u>                  | <u>5.00</u>        | Critical Repair Bond (CR) |     |     |     |     |     |     |     |     |     |     |     |       |
| 🗆 🌆 <u>3 - Bid</u>                                              | FY21           |                     | 5.00                 | <u>\$.00</u>                 | 5.00               | Critical Repair Bond (CR) |     |     |     |     | _   | _   | _   |     | _   | _   | _   | _     |
| 4 - Construction                                                | FY21           |                     | \$ <u>730,000.00</u> | <u>\$.00</u>                 | <u>\$.00</u>       | Critical Repair Bond (CR) |     |     |     |     |     |     |     |     |     |     |     |       |
|                                                                 |                |                     | \$800,000.00         | \$.00                        |                    |                           |     |     |     |     |     |     |     |     |     |     |     |       |
| <                                                               |                |                     |                      |                              |                    |                           |     |     |     |     |     |     |     |     |     |     |     |       |
|                                                                 |                |                     |                      |                              |                    |                           |     |     |     |     |     |     |     |     |     |     |     |       |
| Save 🛛 Save & Close 🛛 More 🔺 🔹                                  | •              |                     |                      |                              |                    |                           |     |     |     |     |     |     |     |     |     |     |     |       |

To Create a Cashflow Projection select "ADD" on the right hand side of the screen.

| Opportunity: 1003649 🙀 Add To Bookmarks 🚔 Print 🕜 Help                 |                                                                           |                |                     |                |                              |                    |                           |     |     |     |     |     |        |     |     |     |     |     |     |                          |                    |
|------------------------------------------------------------------------|---------------------------------------------------------------------------|----------------|---------------------|----------------|------------------------------|--------------------|---------------------------|-----|-----|-----|-----|-----|--------|-----|-----|-----|-----|-----|-----|--------------------------|--------------------|
| DM                                                                     | DM Request Cashflow Projections Notes & Documents Save & Close More V (x) |                |                     |                |                              |                    |                           |     |     |     |     |     |        |     |     |     |     |     |     |                          |                    |
|                                                                        |                                                                           |                |                     |                |                              |                    |                           |     |     |     |     |     |        |     |     |     |     |     |     |                          |                    |
| •                                                                      | Project Financial Information                                             |                |                     |                |                              |                    |                           |     |     |     |     |     |        |     |     |     |     |     |     |                          |                    |
| Total Project Cost \$800,000.00 Remaining to be Projected \$800,000.00 |                                                                           |                |                     |                |                              |                    |                           |     |     |     |     |     |        |     |     |     |     |     |     |                          |                    |
| •                                                                      | Cashflow Projections     Add Delete                                       |                |                     |                |                              |                    |                           |     |     |     |     |     | Delete |     |     |     |     |     |     |                          |                    |
| •                                                                      | 0 total foun                                                              | d              |                     |                |                              |                    |                           |     |     |     |     |     |        |     |     |     |     |     |     |                          |                    |
|                                                                        | Milestone                                                                 | Fiscal<br>Year | Milestone<br>Status | Fund<br>Amount | Total<br>Expended<br>to Date | Open<br>Obligation | Funding<br>Source<br>Type | Jul | Aug | Sep | Oct | Nov | Dec    | Jan | Feb | Mar | Apr | May | Jun | ISA<br>Funding<br>Amount | ISA Expira<br>Date |
| No da                                                                  | ta to display                                                             |                |                     |                |                              |                    |                           |     |     |     |     |     |        |     |     |     |     |     |     |                          |                    |
|                                                                        |                                                                           |                |                     | .00            | .00                          |                    |                           |     |     |     |     |     |        |     |     |     |     |     |     |                          |                    |
| 4                                                                      |                                                                           |                |                     |                |                              |                    |                           |     |     |     |     |     |        |     |     |     |     |     |     |                          | ÷                  |
|                                                                        |                                                                           |                |                     |                |                              |                    |                           |     |     |     |     |     |        |     |     |     |     |     |     |                          |                    |
| Save                                                                   | Save &                                                                    | Close Mo       | re 🔺 🛛 🗙            |                |                              |                    |                           |     |     |     |     |     |        |     |     |     |     |     |     |                          |                    |

After selecting ADD, the Financial Information and Milestones Timelines form will appear.

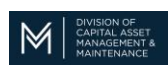

| DM FY Update:                    |              |                        |                                     |           | 📑 Print 🕜 Help               |
|----------------------------------|--------------|------------------------|-------------------------------------|-----------|------------------------------|
| General System Workflow Instance | Associations |                        |                                     |           | Create X                     |
| (Required):                      |              |                        |                                     |           |                              |
| Project Financial Informat       | tion         |                        |                                     |           |                              |
| CAMIS J Number J1                | 107348       | DCAMM Project Number   |                                     |           |                              |
| Budget (TPC) \$                  | 214,200.00   | Cumulative Projections | \$.00                               | Remaining | to be Projected \$214,200.00 |
| ISA Funding Amount S             | .00          | ISA Expiration Date    |                                     | 25 🕄      |                              |
| Open Obligation (Encumbered )    | .00          | Total Expended to Date | \$.00                               |           |                              |
| Project Milestone Timeline       | es           |                        |                                     |           |                              |
| * Fiscal Year                    | 🔹 🔹 Milesto  | one                    | <ul> <li>Milestone State</li> </ul> | us        | T                            |
| Jul 🗆                            | _            | Aug 🗆                  | Se                                  | ep 🗌      | Oct                          |
| Nov 🗆                            | 1            | Dec 🗌                  | Ja                                  | an 🗌      | Feb 🗌                        |
| Mar 🗆                            |              | Apr 🗆                  | M                                   | ay 🗆      | Jun 🗌                        |
| Cash Flow Projection per I       | Milestone    |                        |                                     |           |                              |
| * Funding Source Type            |              |                        | * Fund Amount 🖇                     |           |                              |
| Create X                         |              |                        |                                     |           |                              |

The first section is the Project Financial Information. We ask that you fill out the following.

- 1. ISA Funding Amount: Amount of money transferred in the ISA.
- 2. Open Obligation (Encumbered): Amount of money that has been encumbered.
- DCAMM Project Number: The Project number that was assigned in the ISA (Ex: UML2101)
- 4. ISA Expiration Date: Date that the ISA Expires (Usually 2 years unless extended)
- 5. Total Expended to Date: Amount paid to vendor in this step of process.

The next sections are the Project Milestone Timelines and Projection. This is where you will tell us how long this process should take and if this step is in in progress, completed or Not Applicable.

| Project Milestone     | Timelines        |                  |          |
|-----------------------|------------------|------------------|----------|
| * Fiscal Year         | Milestone        | Milestone Status | <b>•</b> |
| Jul 🗆                 | Aug 🗌            | Sep 🗌            | Oct      |
| Nov 🗆                 | Dec              | Jan 🗌            | Feb      |
| Mar 🗌                 | Apr 🗌            | May 🗆            | Jun 🗆    |
| Cash Flow Projecti    | on per Milestone |                  |          |
| * Funding Source Type |                  | ★ Fund Amount \$ |          |

1. Fiscal Year: The fiscal year that this step of the process will take place.

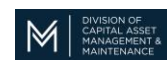

- 2. Milestone: The Milestone step that this data refers to.
- 3. Milestone Status: The status of the selected Milestone.
- 4. Months list: The months in which this step will take place.
- 5. Funding Source Type: What type of money is being spent (Bond, Match, SRP, etc)
- 6. Fund Amount: How much you expect to spend on this step.

| Ho   | me > DM           | Cashflow R                              | leport                     |                                       |                          |                |                |                              |                                 |     |     |     |     |     | d o | pen in N | lew Win | dow | Add 🖌 | to Bookn | narks |
|------|-------------------|-----------------------------------------|----------------------------|---------------------------------------|--------------------------|----------------|----------------|------------------------------|---------------------------------|-----|-----|-----|-----|-----|-----|----------|---------|-----|-------|----------|-------|
|      |                   |                                         |                            |                                       |                          |                |                |                              |                                 |     |     |     |     |     |     |          |         |     |       |          |       |
|      |                   |                                         |                            |                                       |                          |                |                |                              |                                 |     |     |     |     |     |     |          |         |     |       |          |       |
| Rela | ed Reports        | -Select-                                |                            |                                       | M Projecta - in Progress |                |                |                              |                                 |     |     |     |     |     |     |          |         |     |       |          |       |
| 4    | Export            | Apply Filters                           | Clear Filters              | Show More Filters                     |                          |                |                |                              |                                 |     |     |     |     |     |     |          |         |     |       |          |       |
|      | CAMIS J<br>Number | Project<br>Title                        | DCAMM<br>Project<br>Number | Milestone                             | Milestone<br>Status      | Fiscal<br>Year | Fund<br>Amount | Total<br>Expended<br>to Date | Funding<br>Source<br>Type       | Jul | Aug | Sep | Oct | Nov | Dec | Jan      | Feb     | Mar | Apr   | May      | Jun   |
|      | Contains          | Contains                                | Contains                   | Contains                              | Contains                 | After          | Equals         | Equais                       | Contains                        |     |     |     |     |     |     |          |         |     |       |          |       |
|      | <u>J107343</u>    | REPLACE<br>CHILLER -<br>MC 7TH<br>FLOOR | <u>BSB2104</u>             | <u>1 - Study and</u><br>Certification | Completed                | FY21           | \$20,000.00    | \$20,000.00                  | Grant                           | -   | -   | _   |     |     |     |          |         |     |       |          |       |
|      |                   |                                         |                            | 2 - Design                            | In Progress              | FY21           | \$20,000.00    | \$100,000.00                 | Critical<br>Repair<br>Bond_(CR) |     |     |     |     |     |     |          |         |     |       |          |       |
|      |                   |                                         |                            | <u>3 - Bid</u>                        |                          | FY21           | <u>\$.00</u>   | <u>\$.00</u>                 | Agency<br>Match                 |     |     |     |     |     |     |          |         |     |       |          |       |
|      |                   |                                         |                            | 4 -<br>Construction                   |                          | <u>FY21</u>    | \$745,000.00   | <u>5.00</u>                  | Critical<br>Repair<br>Bond (CR) |     |     |     |     |     |     |          |         |     |       |          |       |

After completing the four steps in your project you should end up with the report below.

When the time comes for the next update, you can use the Cashflow Report to see all your projects you have created Cashflow projections for. You can also follow this guide and add any other project that does not have a projection yet.

#### **EXPORTING DATA TO EXCEL**

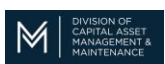

There are many ways to export data from CAMIS query portlets or reports. Simply select the EXPORT button which is located above the headers of the query. If you use filters on the query first, the system will only export the filtered data.

|   | Deferred Maintenance Phase |                                                                     |                                                          |  |  |  |  |  |  |
|---|----------------------------|---------------------------------------------------------------------|----------------------------------------------------------|--|--|--|--|--|--|
| 9 | Export 2                   | Export 25 total found Apply Filters Clear Filters Show More Filters |                                                          |  |  |  |  |  |  |
|   | CAMIS Ph                   | ase Code                                                            | Name                                                     |  |  |  |  |  |  |
|   |                            |                                                                     |                                                          |  |  |  |  |  |  |
|   |                            |                                                                     |                                                          |  |  |  |  |  |  |
|   | Contains                   |                                                                     | Contains                                                 |  |  |  |  |  |  |
|   | <u>J107343-1</u>           | L                                                                   | REPLACE CHILLER                                          |  |  |  |  |  |  |
|   | <u>J107347-1</u>           | <u>L</u>                                                            | REPLACE MAIN ELECTRICAL SWITCH GEAR - EQ #<br>E000007744 |  |  |  |  |  |  |
|   | <u>J107347-2</u>           | 2                                                                   | REPLACE MAIN ELECTRICAL SWITCH GEAR - EQ #<br>E000007745 |  |  |  |  |  |  |

In Chrome browser it will show the downloaded file in the bottom left of your screen. In Explorer browser it will ask if you want to save or open the spreadsheet.

Below is how the data will appear in excel. Most formatting is lost so you will have to reformat text, column widths and heights.

| 1  | А                   | в                                                     | с                               | D         | E                                                |
|----|---------------------|-------------------------------------------------------|---------------------------------|-----------|--------------------------------------------------|
| 1  | Deferred Ma         | intenance Phase by Location                           |                                 |           |                                                  |
| 2  |                     | •                                                     |                                 |           |                                                  |
| 3  | 04/17/2020 12:24:07 |                                                       |                                 |           |                                                  |
| 4  | CAMIS Phase Code    | Name                                                  | Location Name                   | Site Code | Full Path                                        |
| 6  | J107343-1           | REPLACE CHILLER                                       | Mccormack State Office Building | BSB01     | \Locations\Sites\McCormack Building\551BSB9999 M |
| 7  | J107347-1           | REPLACE MAIN ELECTRICAL SWITCH GEAR - EQ # E000007744 | Mccormack State Office Building | BSB01     | \Locations\Sites\McCormack Building\551BSB9999 M |
| 8  | J107347-2           | REPLACE MAIN ELECTRICAL SWITCH GEAR - EQ # E000007745 | Mccormack State Office Building | BSB01     | \Locations\Sites\McCormack Building\551BSB9999 M |
| 9  | J107348-1           | REPLACE LIGHTING CONTROLS                             | Mccormack State Office Building | BSB01     | \Locations\Sites\McCormack Building\551BSB9999 M |
| 10 | J109203-1           | REPLACE BATHROOMS EXHAUST FANS - MC BUILDING          | Mccormack State Office Building | BSB01     | \Locations\Sites\McCormack Building\551BSB9999 M |
| 11 | J110200-1           | CONDUCT ARC-FLASH SURVEY & PRODUCE ONE LINE DIAG.     | Mccormack State Office Building | BSB01     | \Locations\Sites\McCormack Building\551BSB9999 M |
|    |                     |                                                       |                                 |           |                                                  |

#### **BOOKMARKING REPORTS AND PROJECTS**

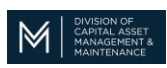

Using the bookmarking system in CAMIS can be very useful to have quick access to projects and reports you might need often.

| Step | Action                                                                                                    | Result                                                                                                    |
|------|----------------------------------------------------------------------------------------------------|----------------------------------------------------------------------------------------------------|
| 1    | Open a Report, Project, Phase or many other records in CAMIS.                                                                                                    | Openduety: 2000/2384.         At to Answer         Image: The open and the open and the open a |
| 2    | Click on the ADD TO BOOKMARKS in<br>the top right hand corner of the<br>record.                                                                                                    | The Bookmark window will open.                                                                                                    |
| 3    | Edit the Bookmark Name to<br>something relevant. This would be<br>the project or phase name.<br>Select ADD to save the bookmark<br>Add To Bookmark Print<br>Bookmark this record<br>Bookmark this form<br>Bookmark this form<br>Bookmark this form<br>Castion<br>Castion | The bookmark will save.                                                                                                    |
| Step | Action                                                                                                    | Result                                                                                                    |

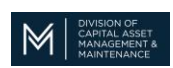

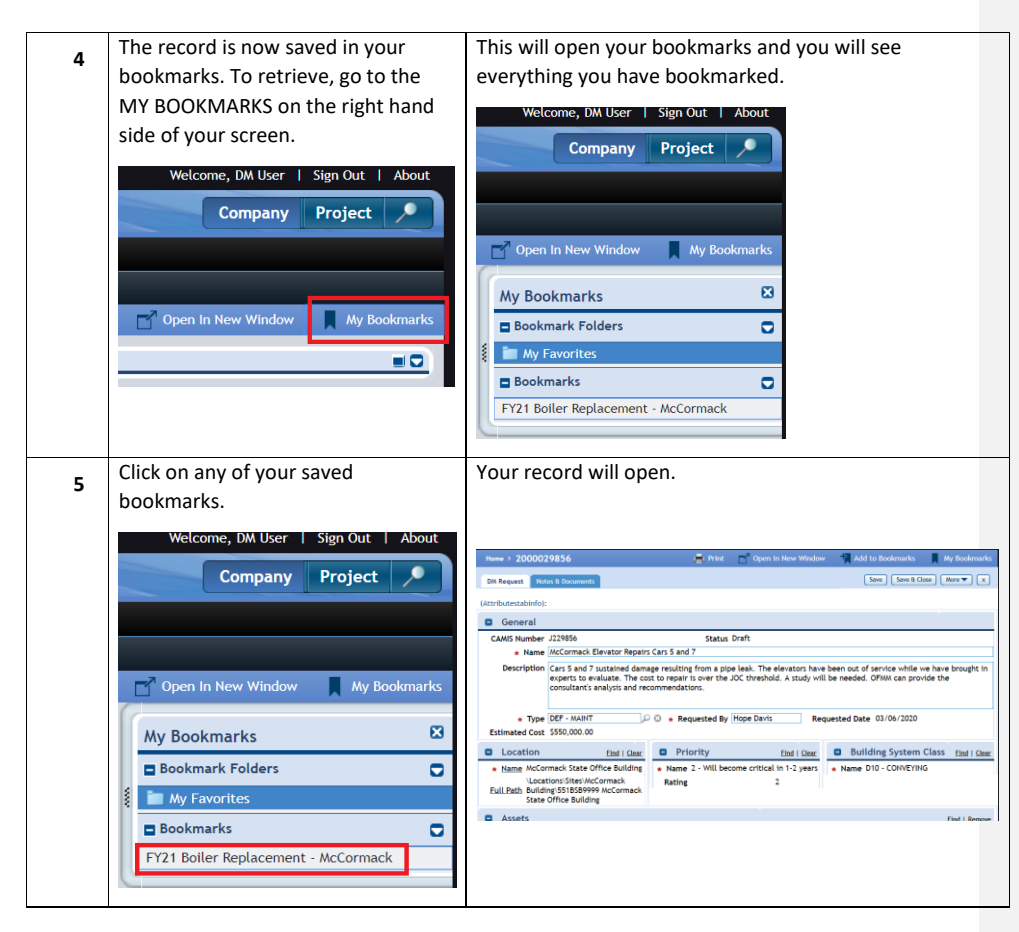

### **DEFERRED MAINTENANCE ATTRIBUTES**

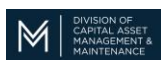

When requesting Deferred Maintenance money, DCAMM needs a way to rank each project that is submitted. These attributes are what DCAMM bases their funding determinations on. The more information you can provide, the better chance the project has of being funded.

| Who Did the Study                   | Name of the house doctor or qualified agency employee that executed the study.                                                                                                    |
|-------------------------------------|----------------------------------------------------------------------------------------------------|
| Cost Estimate Source                | Vendor Name that provided the service quote to your agency.                                                                                                    |
| Cost Estimate Date                  | Date the vendor/contractor/house doctor provided your agency a quote for services.                                                                                                    |
| Current Phase of Project            | What phase is the project in (Study/ D & C) Use the drop down to select an option.                                                                                                    |
| Other Documents (Notes & Documents) | Checking to note that you have additional document to support this request in funding/                                                                                                    |
| Life Safety Risk                    | Does the project involve a life safety risk? This would be a possible injury or death if this project is not completed.                                                                                                    |
| Shutdown Threat                     | Does the project involve a shutdown threat? Is<br>there a possibility if action is not taken on this<br>request that the facility would be closed, if this<br>project is not funded.                                                                              |
| Describe Further Damage             | Does this project involve anything further damage?<br>If this system problem is not addressed now that<br>over time that it will close further damage to other<br>systems within the building.                                                                    |
| Potential Penalty                   | Does this project involve a potential penalty? If this<br>problem or potential failure will cause the agency to<br>get fined by another government agency (i.e. DPH,<br>DPS, DLS)                                                                                 |
| Addresses Resiliency                | Does this project address resiliency? This would be<br>if the identified problem was going to be increased<br>by the rising climate or if the completion of the<br>project would help reduce climate change.                                                      |
| Accessibility Issue                 | Does this project involve accessibility issues? Is<br>there a need to address accessibility (i.e. walkways,<br>entryways, elevators, drinking foundations) because<br>of this request or because of certain triggers where<br>must be addressed due this request. |

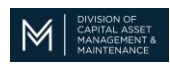

| Planned Start Date                        | When do you estimate that this project will start based upon the project schedule                                                          |
|-------------------------------------------|----------------------------------------------------------------------------------------------------|
| Plan End Date                             | Per your planned project schedule when will this project be completed.                                                                     |
| IG Class Completed                        | Name of the facility staff employee involved with<br>this project that has completed the Inspector<br>General's MCPPO class on procurement |
| Current FY Spending                       | If/when this project was funded, what is the total dollar amount you project will be expended in the current fiscal year.                  |
| Next FY Spending                          | The amount you project will be expended in the following fiscal year.                                                                      |
| Only Applicable if dealing with equipment |                                                                                                    |
| Age of Equipment or System (years)        | Current age is based upon when the system was installed in your facility                                                                   |
| Expected Remaining Life (years)           | Based upon average life span of system and when it<br>was installed how many years does this system have<br>for its useful life.           |
| Repair Cost Last 5 Years                  | How much has your agency spent on repairs and preventative maintenance for this system.                                                    |
| Replacement Parts Available               | Can you still get parts to address the system's<br>needed repairs?                                                                         |
| PMs Completed (Yes/No)                    | Please provide detailed information what was your preventative maintenance plan                                                            |
| Is Equip/Sys Proprietary                  | Is the equipment Proprietary (can only be serviced by the original installation vendor)                                                    |
| Do you have a PM plan for new equip       | Please provide a detail preventative maintenance<br>(PM) plan for the new equipment                                                        |

## CAMIS TEAM HELPDESK and CONTACTS

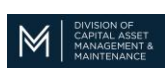

 The CAMIS helpdesk is monitored by the CAMIS team and is the best way to reach out to solve any problem with CAMIS.
 CamisHelpdesk.DCAM@MassMail.State.MA.US

| C                                         | AMIS TEAM        |                         |
|-------------------------------------------|------------------|-------------------------|
| Dennis Fox, Program Manager               | 857-204-1527     | Denis.M.Fox@Mass.gov    |
| Robbie Brown, Program Coordinator         | 857-204-1319     | Robbie.W.Brown@mass.gov |
| Nancy Nisil, Program Coordinator          | 857-204-1456     | Nancy.Nisil@mass.gov    |
| Noel Jordan, Program Coordinator          | 857-204-1817     | Noel.Jordan@mass.gov    |
| DEFERRED                                  | MAINTENANCE TEAM |                         |
| Director of Facility Resources            |                  |                         |
| Tom Tagan                                 | 857-204-1272     | Francis.Tagan@mass.gov  |
| Study Certification, DM Liaison Higher Ed |                  |                         |
| Scott Calisti                             | 857-204-1267     | Scott.Calisti@mass.gov  |
| Study Certification, DM Liaison EOPSS     |                  |                         |
| Michele Davis                             | 857-204-1330     | michele.davis@mass.gov  |
| DM Liaison EOHHS, EOEEA                   |                  |                         |
| Tan Nguyen                                | 857-204-1343     | Tan.Nguyen@mass.gov     |
| DM Liaison Trial Courts                   |                  |                         |
| Azinga Ming                               | 857-204-1269     | Azinga.Ming@mass.gov    |